## QGIS (2.x - 3.x) - Fiche 10 - Faire un profil à partir d'une couche matricielle à continuum de valeurs

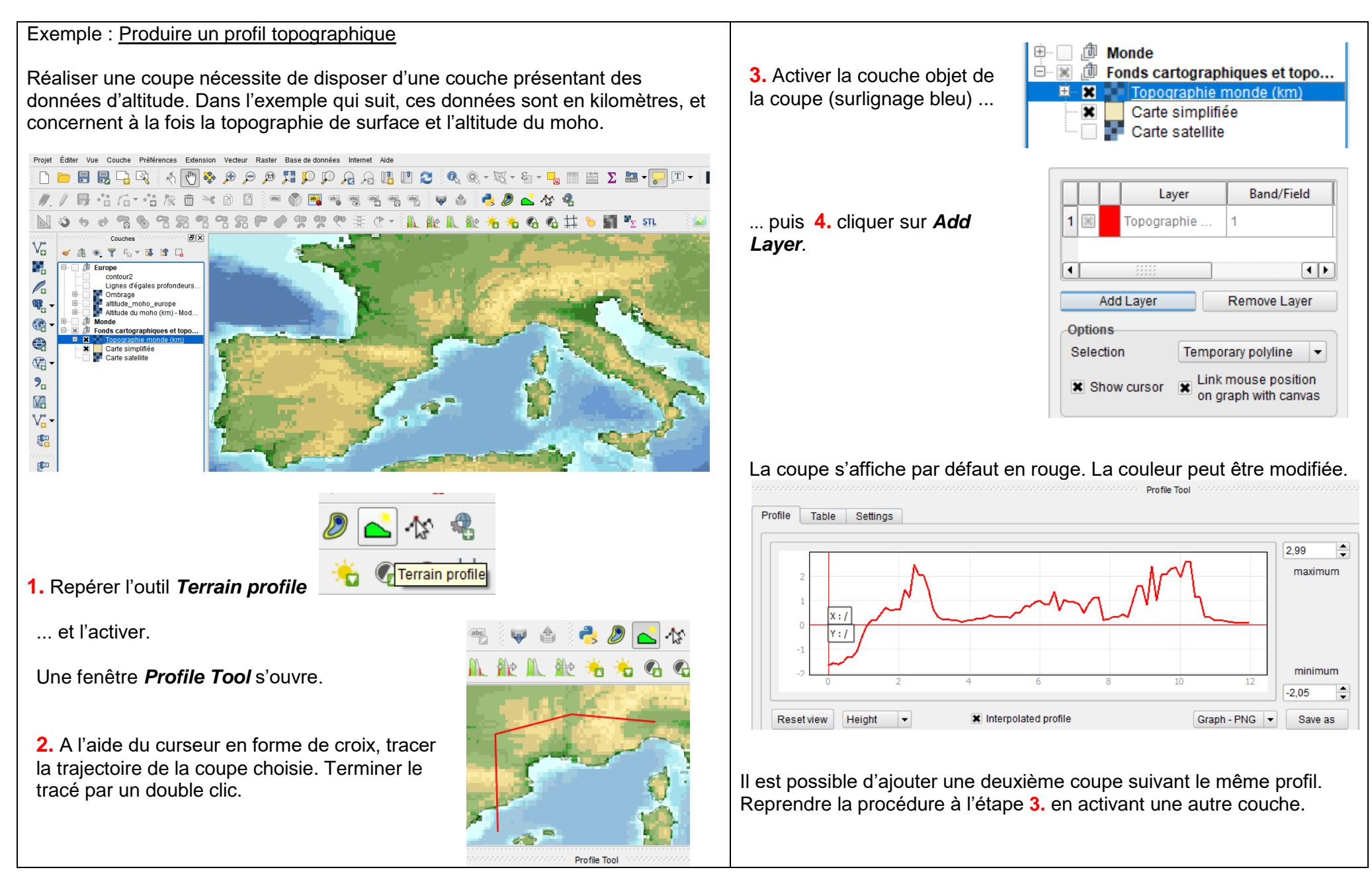